# Bartendu

## HOW TO INSTALL

Jean Bou Raad

Lou Lefebvre

e Vincent Thirouin

Emeline Tichit

### EPITA 2024

Installation:

First, you need to download the game, you can find it on our website: https://areas0.github.io/website/index.html and go to the download page. Then you can download the adequate version of the game (light or complete)

| Downloads                                          |                                                 |                             |
|----------------------------------------------------|-------------------------------------------------|-----------------------------|
| The game                                           |                                                 |                             |
| You can download our game here!                    | Alpha #1                                        | 15 <sup>th</sup> March 2020 |
| All versions are only supported by Windows x64 bit | First Alpha for first presentation including th | he first stages, basic      |
| Complete (alpha 2) (45 MB)                         | implementation of gameplay and multiplay        | ver.                        |
|                                                    | Alpha #2                                        | 23 <sup>th</sup> April 2020 |
| Lite (alpha 2)                                     | Second Alpha for second presentation inclu      | uding a new stage, polished |
| Useful documents                                   | menus and proper music integration:             |                             |
|                                                    | Reta 1                                          | 25 <sup>th</sup> May 2020   |

Once you have downloaded it, you have to launch the installer:

| ∨ Hier (3)           |                    |             |           |
|----------------------|--------------------|-------------|-----------|
| 😼 Bartendu Setup.exe | 25/05/2020 21:52   | Application | 36 977 Ko |
| innegation 60 E ave  | DE /OE /2020 12:17 | Application | 4 100 Ka  |

You can then chose select the install mode:

| Select Setup Install Mode |                                                                                                |   |
|---------------------------|------------------------------------------------------------------------------------------------|---|
| 17                        | Select install mode                                                                            |   |
|                           | Bartendu can be installed for all users (requires administrative privileges), or for you only. |   |
|                           | Install for all users (recommended)                                                            |   |
|                           | $\rightarrow$ Install for me only                                                              |   |
|                           | Annule                                                                                         | r |

The next step will be to choose where you want to install the application:

| 🚰 Setup - Bartendu version 2.1                                                                                                    | _ |        | $\times$ |
|----------------------------------------------------------------------------------------------------|---|--------|----------|
| Select Destination Location<br>Where should Bartendu be installed?                                                                               |   | (      |          |
| Setup will install Bartendu into the following folder.<br>To continue, click Next. If you would like to select a different folder, click Browse. |   |        |          |
| C:\Program Files (x86)\Bartendu                                                                                                    |   | Browse |          |
|                                                                                                    |   |        |          |
|                                                                                                    |   |        |          |

| At least 100,9 MB of free disk space is required. |        |        |
|---------------------------------------------------|--------|--------|
|                                                   | Next > | Cancel |

You can then chose or not to create a shortcut on your computer's desktop:

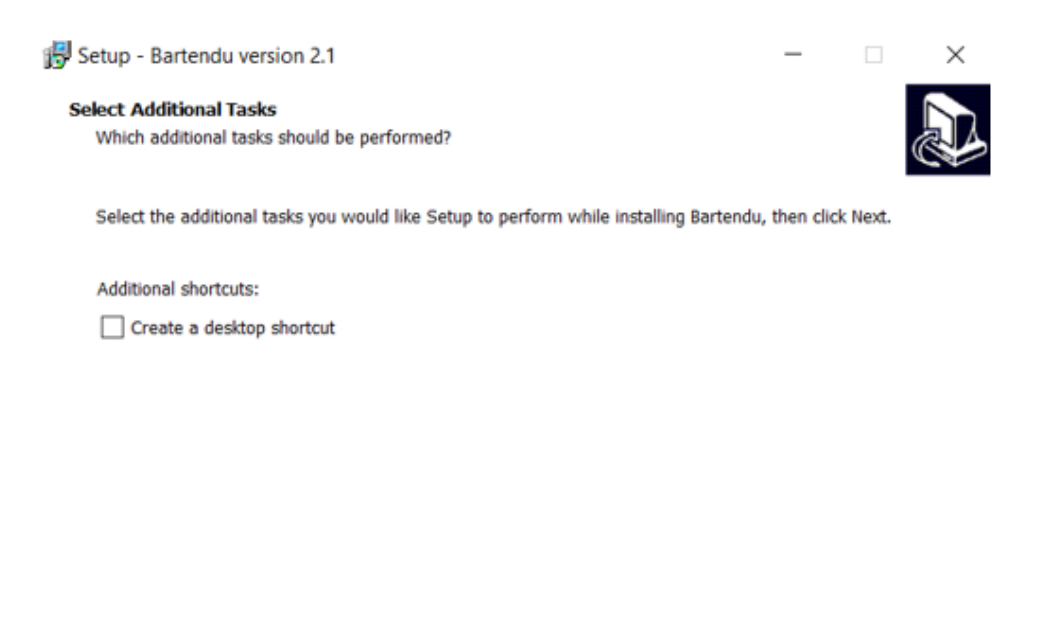

| < Back Next > | < Back |
|---------------|--------|

Then you can click on the Install button and the game will be installed:

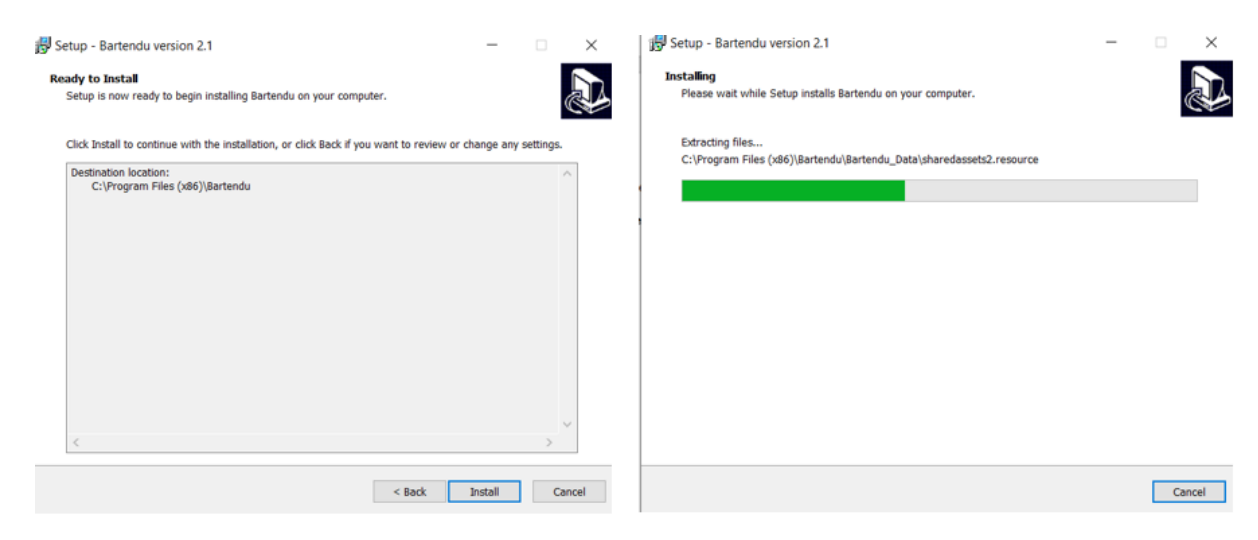

You now have to click on the finish button and you can chose to lunch directly the game or not:

| 🛃 Setup - Bartendu version 2.1 | - • ×                                                                                                    |                                                   |
|--------------------------------|----------------------------------------------------------------------------------------------------|---------------------------------------------------|
|                                | Completing the Bartendu Setup<br>Wizard<br>Setup has finished installing Bartendu on your computer. The application<br>may be launched by selecting the installed shortcuts.<br>Click Finish to ext Setup.<br>I Launch Bartendu | Training<br>Singleplayer<br>Multiplayer<br>Create |
|                                | Finish                                                                                                    |                                                   |

#### Uninstallation:

To uninstall the game you have to go into the folder were you installed it, you will find there the uninstaller:

| 📕 Bartendu_Data         | 26/05/2020 19:52 | Dossier de fichiers |           |
|-------------------------|------------------|---------------------|-----------|
| MonoBleedingEdge        | 26/05/2020 19:52 | Dossier de fichiers |           |
| Bartendu.exe            | 25/05/2020 12:14 | Application         | 636 Ko    |
| 🥌 unins000.dat          | 26/05/2020 19:52 | Fichier DAT         | 36 Ko     |
| ଟ unins000.exe          | 26/05/2020 19:48 | Application         | 2 534 Ko  |
| UnityCrashHandler64.exe | 25/05/2020 12:14 | Application         | 1 069 Ko  |
| UnityPlayer.dll         | 25/05/2020 12:14 | Extension de l'app  | 25 139 Ko |

#### You can then launch it:

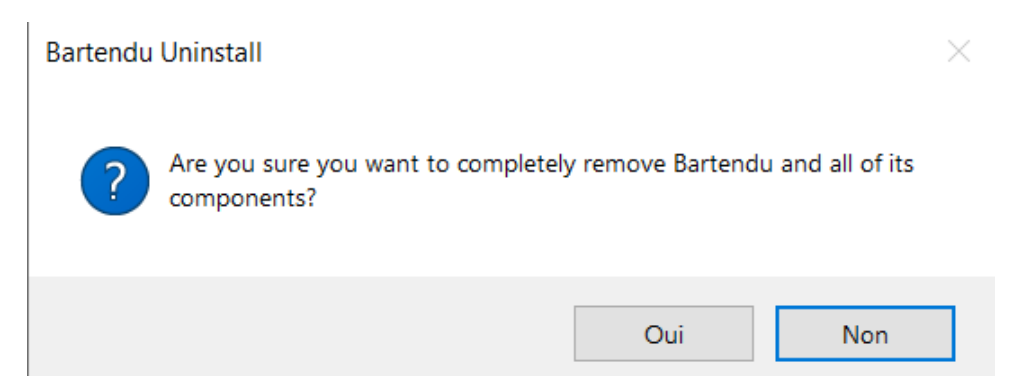

## Click on the yes button:

| artendu Uninstall                                         |                              |
|-----------------------------------------------------------|------------------------------|
| Uninstall Status<br>Please wait while Bartendu is removed | rom your computer.           |
| Uninstalling Bartendu                                     |                              |
| Uninstall                                                 | ×                            |
| ? Do you wa                                               | nt to delete all data files? |
|                                                           | Dui Non                      |
|                                                           | Cancel                       |

And then your game is no longer on your computer:

## Bartendu Uninstall

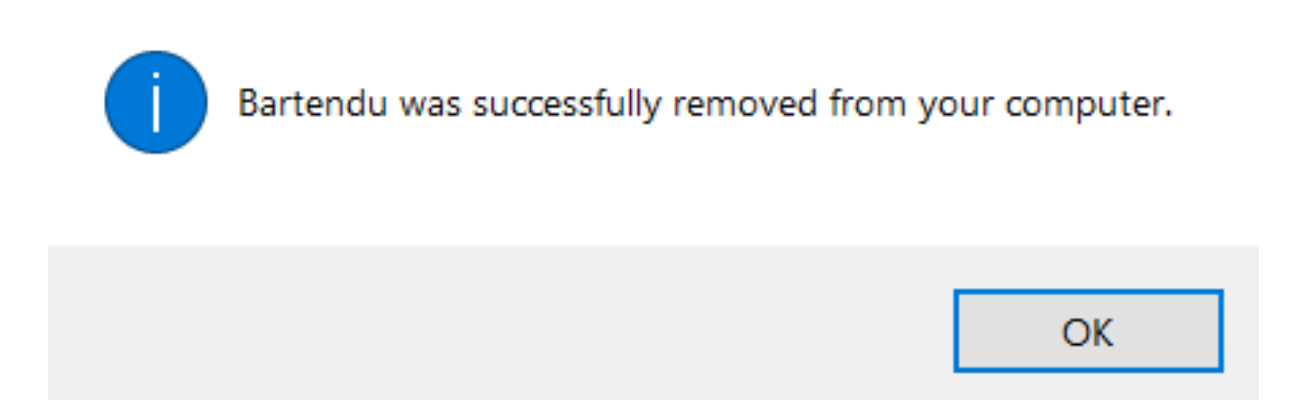

 $\times$